# How Do I Update My Direct Deposit Account or Tax Filing Status?

## https://support.paycor.com/s/article/How-Do-I-Update-My-Direct-Deposit-Accountor-Tax-Filing-Status

This article describes how employees can update their own direct deposit accounts and tax filing statuses. This describes only for the employee portion of the process.

As an employee, you can log into Paycor.com and do either of these:

- <u>Update your direct deposit account information</u>
- Update your tax filing information (what you want withheld from your check)

### HOW TO UPDATE YOUR DIRECT DEPOSIT ACCOUNT INFORMATION

1. After you log into Paycor, on the left side under the Paycor logo, click Profile Summary.

- 2. In the left menu, go to Pay & Taxes > Direct Deposit Accounts. The Direct Deposit section appears where you can do either:
  - Click Edit to change to a different bank account.
  - Click + Add Account to add an additional bank account.

3. Enter the bank routing and account numbers and select account type (checking or savings).

Note: In Allocation, the All of My Pay select is marked you have only one bank account.

4. If you are adding a secondary or additional bank account, select **Partial Amount** and designate either an amount or a percentage to be deposited from your check.

5. Select how often you want this deposit to happen.

6. Click Save.

#### Important:

- There **must** be **one** account that is designated **Primary Net** into which your **net pay** will be deposited.
- You cannot have multiple accounts with a percentage being deposited into each without at least one account marked as Primary Net.
  - o If not, these occur:
    - A paper check is generated for **zero dollars** when the payroll is processed
    - Check is sent to you with your default delivery method and it will include delivery fees.

- Example:
  - The employee has **multiple** accounts with **one Primary Net**.

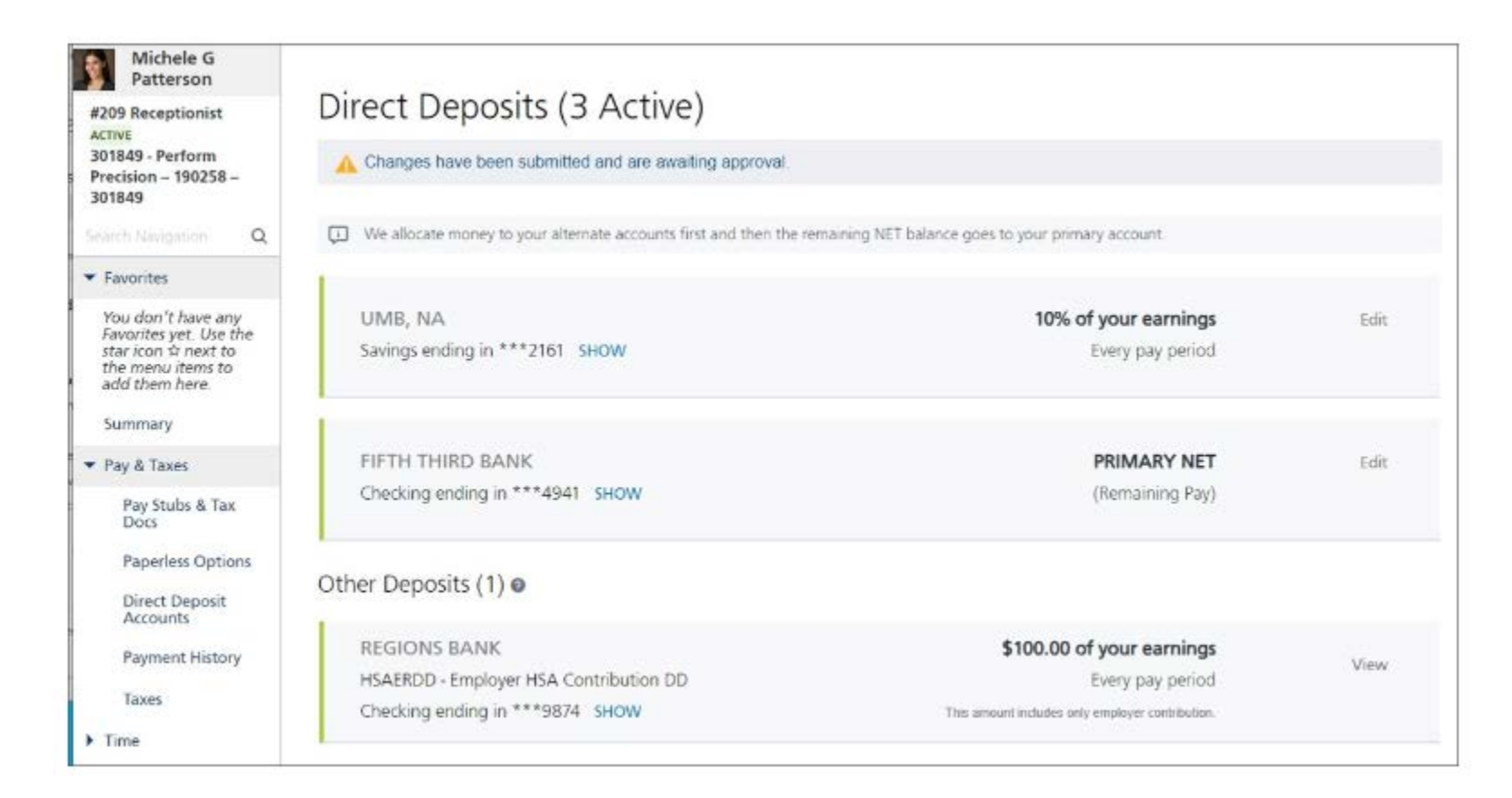

#### UPDATE YOUR TAX FILING STATUS/WITHHOLDING INFORMATION

1. After you log into Paycor, on the left side under the Paycor logo, click Profile Summary.

2. In the left menu, go to **Pay & Taxes > Taxes**.

3. In the Taxes section, click any of the tax codes listed to edit.

• Click the **Update Withholding** field to change your selections.

Note: If you are updating your Federal withholding (FITWH) and going from a W-4 before 2020, there are two links shown below where you can follow the instructions, review, and use the worksheet to calculate how you want taxes withheld.

| Taxes                       |                                                                                                    | ✓ Update Tax Forms                                                                  |
|-----------------------------|----------------------------------------------------------------------------------------------------|-------------------------------------------------------------------------------------|
|                             | FITWH - Federal Income Tax                                                                                                    |                                                                                     |
| FITWH<br>Federal Income Tax | Whether you're entitled to claim a certain number of allowances or exemption to to send a copy of this form to the IRS. Please review the W-4 instructions and work | on withholding is subject to review by the IRS. Your employer may be required sheet |
| Ohio State Treasurer        | Status                                                                                                    |                                                                                     |
|                             | Active                                                                                                    |                                                                                     |
|                             | History                                                                                                    |                                                                                     |
|                             | 1/1/2009 🔻                                                                                                    | J Update Withholding                                                                |
|                             | Filing Status                                                                                                    | Exemptions                                                                          |
|                             | Married                                                                                                    | 2                                                                                   |
|                             | Adjust Withholding                                                                                                    | Override Date                                                                       |
|                             | Extra withholding (per pay period)                                                                                                    | Percent                                                                             |
|                             | Non-Resident Allen Additional                                                                                                    |                                                                                     |
|                             | Delete Withholding                                                                                                    |                                                                                     |